# Önkayıt Klavuzu

Onkayıt sistemi kullanıcı kaydı esaslı çalışmaktadır. Eğer daha önce kaydınız var ise T.C. Kimlik numarası ve şifrenizle giriş yapabilirsiniz. Şifrenizi Unutmuş iseniz "Şifremi Unuttum" butonu ile şifre hatırlatma sayfasından sms ile şifrenizi alabilirsiniz.

Eğer şifreniz yok ise ilk defa kayıt yapacaksanız "Yeni Kayıt" butonu ile yeni kayıt ekleme sayfasına giderek kaydınızı oluşturabilirsiniz.

| Anasayfa | Başvuru Takvimi |                                        | Kayıt Ol 🛛 🐱 👻 |
|----------|-----------------|----------------------------------------|----------------|
|          |                 | KARATEKIN ÜNIVERSITESI BAŞVURU SISTEMI |                |
|          |                 | T.C. Kimlik Numarası                   |                |
|          |                 | ۵.                                     |                |
|          |                 | Parola                                 |                |
|          |                 | ۹.                                     |                |
|          |                 | Ben robot değilim                      |                |
|          |                 | Giriş                                  |                |
|          |                 | Yeni Kayıt Şifremi Unuttum             |                |
|          |                 | onkayit@karatekin.edu.tr               |                |

### Yeni Kayıt

Daha önce kaydınız var ise buradan tekrar kaydolamazsınız.

### KARATEKİN ÜNİVERSİTESİ BAŞVURU SİSTEMİ

| T.C. Kimlik Numaranız                                                                                                    |           |
|----------------------------------------------------------------------------------------------------|-----------|
| Par Contractor                                                                                                    | 4         |
| Doğum Tarihiniz                                                                                                    |           |
| • c= •                                                                                                    |           |
| E-Posta Adresiniz                                                                                                    |           |
| $\sum_{m=0}^{\infty} (1 - 1) \left[ \frac{1}{2} \left[ \frac{1}{2} $ | 2         |
| Cep Telefonunuz                                                                                                    |           |
| 110.01280                                                                                                    | e         |
| Den seket de Viller                                                                                                    | -         |
| V Ben robot degilim                                                                                                    | reCAPTCHA |

Kayıt sistemi kimlik bilgilerinizi MERNİS üzerinden canlı çektiği için herhangi bir rakamla kaydolamazsınız.

Girmiş olduğunuz Kimlik numarası ve doğum tarihi uyumlu değilse kayıt yapamazsınız.

E-posta(email) adresiniz aktif kullandığınız eposta adresi olmalıdır. Çünkü telefon numaranızla ulaşamayınca size eposta ile ulaşılacaktır.

Cep Telefonu(GSM) numaranızın önünde sıfır(0) olmadan 10 haneli şekilde giriniz.(5XXAAABBCC)

Bütün bu bilgileri sorunsuz girdikten sonra kayıt olabilirsiniz.

Kayıt ol butonuna basmanızla Cep Telefonunuza sms ile kayıt şifresi gelecektir. Sms süresinde üniversitemiz sms yoğunluğuna göre gecikme olabilir. Eğer uzun süre beklemişseniz ve sms gelmemişse tekrar kayıt olmayı deneyebilirsiniz.

Eğer bu şifreyi girmezseniz kaydınız tamamlanmaz ve tekrar kayıt olmanız gerekir. Smslerde sonunda B ile başlayan kısmı girmeyiniz. Şifreler sadece rakamdan oluşmaktadır.

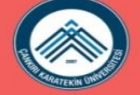

KARATEKIN ÜNIVERSITESI BAŞVURU SİSTEMİ

|                    | Başvuru Sistemine Kayıt Ol                                      |
|--------------------|-----------------------------------------------------------------|
| Giriniz<br>bekley  |                                                                 |
|                    |                                                                 |
| Sms sis<br>bekleyi | itemin γoğunluğuna göre birkaç dakika gecikebilir lütfen<br>niz |
|                    |                                                                 |

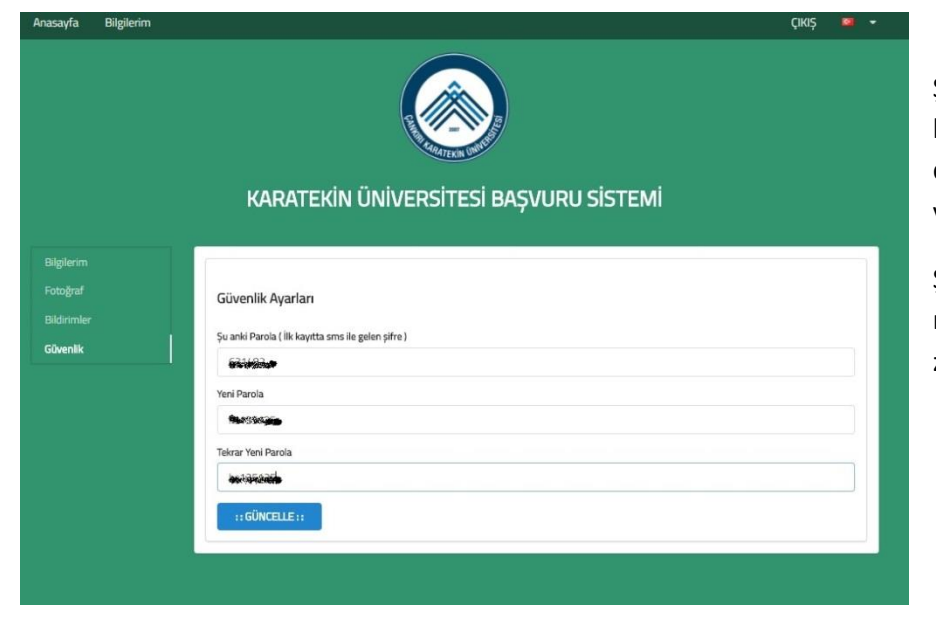

Şifreyi düzgün girdiğinizde kaydınız tamamlanacak ve şifre değişme ekranına yönlendirileceksiniz.

Şifre en az 6 haneli ve en az 1 rakam ve 1 harf bulundurmak zorunda

## Yetenek Sınavı Kaydı

Yeni kayıt olduğunuzda ya da giriş yaptığınızda önkayıt sisteminde kayıtlı başvuru listesi gelecektir. Açık olan kayıtlarda "Kayıt Ol" butonu aktiftir. G.S.F. Özel Yetenek sınavı alanından "Kayıt Ol" butonuna basarak Yetenek sınavı kayıt sayfasına geçebilirsiniz.

| KARATEKIN ÜNIVERSITESI BAŞVURU SISTEMI                              |                                                                                                    |                                                                                                    |  |  |  |  |  |
|---------------------------------------------------------------------|----------------------------------------------------------------------------------------------------|----------------------------------------------------------------------------------------------------|--|--|--|--|--|
| SOSYAL BİLİMLER<br>ÖĞRENCİ ALIMI<br>Gerekli Bilgi İçin Ensi<br>Başı | FEN BİLİMLER ENSTİTÜSÜ ÖĞRENCI<br>ALIMI<br>Gerekli Bilgi İçin Enstitü Web Sayfasını Takip Ediniz<br>Başvuru Yoktur | GÜZEL SANATLAR ENSTİTÜSÜ<br>ÖĞRENCİ ALIMI<br>17.7.2017 - 30.7.2017<br>Kayıt Ol                             |  |  |  |  |  |
| G.S.F. ÖZEL YETENEK SINAVI                                          | ERASMUS+ Eğitim Alma Hareketliliği 🔊<br>Başvuru<br>Gerekli Bilgi İçin Erasmus Birimi Web Sayfasını Takip<br>Ediniz | ERASMUS+ Personel Ders Verme<br>Başvuru<br>Gerekli Bilgi İçin Erasmus Birimi Web Sayfasını Takip<br>Ediniz |  |  |  |  |  |
| Kayıt Ol                                                            | Başvuru Yoktur                                                                                                    | Başvuru Yoktur                                                                                             |  |  |  |  |  |

Yetenek Sınavına girecek adayın YGS 2017 sınav sonuçları ÖSYM den canlı çekilecektir.

Öğrenci Müzik bölümü seçecek olursa tek tercih, diğer bölümlerde 3 tercih hakkına sahiptir.

Lise adı, Alan Adı, Lise Tür Adı alanları eğer yanlışsa öğrenci düzeltebilir.

Öğrenci sisteme yeni çekilmiş Fotoğrafını yüklemek zorunda. Fotoğrafda yüzü açıkça görünür olmalı ve fotoğrafa bakan kişi onu açıkça görmeli. Vesikalık fotoğraf yüklemek gerekmemektedir. Herhangi bir cihazla çekilen fotoğraf yeterlidir. Özellikle masayla, arkadaşlarla ya da aksesuarla(güneş gözlüğü, şapka v.b.) çekilen fotoğraflarla başvuru yapanlar sınava alınmayacaktır.

#### ÖZEL YETENEK ÖĞRENCİ FORMU

| TERCİH 1                                |                | TERCİH 2          |                                                                                                    | TERCÍH 3        |  |           |                |  |           |                |  |
|-----------------------------------------|----------------|-------------------|----------------------------------------------------------------------------------------------------|-----------------|--|-----------|----------------|--|-----------|----------------|--|
| Resim                                   |                | Grafik Tasarımı 🔻 |                                                                                                    | Seramik         |  |           |                |  |           |                |  |
| LISE                                    |                |                   | LİSE ADI                                                                                                    |                 |  |           |                |  |           |                |  |
| 180632                                  |                |                   | ÇANKIRI LİSESİ (AND)                                                                                              |                 |  |           |                |  |           |                |  |
| ALAN<br>9008<br>LISE TÜRÜ<br>11033      |                |                   | ALAN ADI<br>ALAN AYRIMI OLMAYANLAR<br>Lise TÜRÜ ADI<br>Anadolu Lisesi (Yabancı Dille Öğretim Yapan Resmi Liseler) |                 |  |           |                |  |           |                |  |
|                                         |                |                   |                                                                                                    |                 |  | YGS 1     | YGS 1 Yerlesme |  | YGS 2     | YGS 2 Yerleşme |  |
|                                         |                |                   |                                                                                                    |                 |  | 245,56079 | 292,75679      |  | 230,80073 | 277,99673      |  |
|                                         |                |                   |                                                                                                    |                 |  | YGS 3     | YGS 3 Yerleşme |  | YGS 4     | YGS 4 Yerleşme |  |
| 333,30999                               | 380,50599      |                   | 327,06708                                                                                                    | 374,26308       |  |           |                |  |           |                |  |
| YGS 5                                   | YGS 5 Yerleşme |                   | YGS 6                                                                                                    | YGS 6 Yerleşme  |  |           |                |  |           |                |  |
| 315,6755                                | 362,8715       |                   | 281,6839                                                                                                    | 328,8799        |  |           |                |  |           |                |  |
| OBP                                     | OBP SAYISAL    |                   | OBP SÖZEL                                                                                                    | OBP EŞİTAĞIRLIK |  |           |                |  |           |                |  |
| 393,3                                   | 393,3          |                   | 393,3                                                                                                    | 393,3           |  |           |                |  |           |                |  |
| YERLEŞME DURUMU                         |                |                   |                                                                                                    |                 |  |           |                |  |           |                |  |
| Daha önce yerleşmemiş.                  |                |                   |                                                                                                    |                 |  |           |                |  |           |                |  |
| FOTOĞRAF (Uzantılar: jpg, bmp, gif, png |                |                   | ~                                                                                                    |                 |  |           |                |  |           |                |  |
| Dosya Seç Dosya seçilmedi               |                |                   | Yüklenen Fotoğraf                                                                                                 |                 |  |           |                |  |           |                |  |
|                                         |                | : : DEĞİŞİ        | KLIKLERI KAYDET ::                                                                                                |                 |  |           |                |  |           |                |  |
| BILGILERIN DOĞRULUĞUNU KABU             | JL EDİYORUM.   |                   |                                                                                                    |                 |  |           |                |  |           |                |  |
|                                         |                | BİL               |                                                                                                    |                 |  |           |                |  |           |                |  |

Değişiklikleri kaydet butonu kaydı onaylayana kadar açıktır, bilgileri onayla butonunun açılması için bilgilerin eksiksiz girilmesi ve "BİLGİLERİMİN DOĞRULUĞUNU KABUL EDİYORUM" seçeneğinin işaretlenmesi gerekmektedir.

Bilgileri onayla butonuyla kaydı bitirmiş olacaksınız ve bilgiler onaylandıktan sonra değişiklik yapılamaz.

Sistem ile ilgili teknik sorunlar <u>onkayit@karatekin.edu.tr</u> adresine mail atabilirsiniz.